# CDR软件使用指南

# 1.1 产品简介

CDR 软件是上海迅时通信设备有限公司(简称"迅时")开发的一款收集、存储通话记录的软件, 与迅时 OM/WROC 设备配套使用,将 OM/WROC 产生的通话记录以.txt 格式存储在外部服务器上 (一台电脑即可充当服务器),您可以到对应的目录下进行查询和管理。该软件运行于 Windows 系统。

下文介绍 CDR 软件的安装、在 OM/WROC 上的配置、对通话记录进行查询和管理等内容。

说明:涉及 OM/WROC 的 Web 配置界面的内容,本文以 OM200 为例说明。

### 1.2 安装运行 CDR 软件

步骤1 确认PC的配置符合要求。

CDR软件支持安装在以下操作系统:

- Windows XP
- 32 位和 64 位的 Windows 7
- 32 位和 64 位的 Windows 8

#### 表1-1 PC 的配置要求

| 项目  | 最低配置    | 推荐配置          |
|-----|---------|---------------|
| CPU | P4 2.4G | Xeon 3.0G(双核) |
| 内存  | 500MB   | 1GB           |

**步骤 2** 在服务器上双击安装文件"CdrServ\_setup.exe",依次点击"下一步"完成安装。 最新安装文件可点击

http://www.newrocktech.com/Files/CDRserver/zh/CdrServ\_setup.exe下载。

安装过程中若有杀毒软件跳出阻止或者询问,请选择"允许"。

安装完成后,桌面出现快捷方式图标,如下。

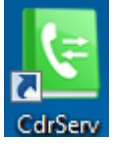

步骤3 双击快捷方式图标运行软件。

步骤4 在出现的对话框中填写本地区号后点击"保存"。

| 参数设置  |           | × |
|-------|-----------|---|
|       |           |   |
| 本地区号: | (如021)    |   |
| 不填写   | 将无法判断话务类型 |   |
| 是否加密一 |           |   |
| ◎ 是   | ◎否        |   |
|       |           |   |
| 保存    | 取消        |   |
|       |           | _ |

**步骤 5** 运行成功后会在安装路径下生成"log"文件夹。 默认安装路径为C:\Program Files\CdrServ。

注意

- 如果是 Windows 7(含)以上系统不能成功运行,请右键点击快捷方式图标后选择"以管理员身份运行"。
- 软件运行时在任务栏右下角出现图标 
  ,当需要停止记录通话记录时,可以右键点击图标后选择
  "退出"。

#### 步骤 6 开放UDP的1809端口。

以Windows 7系统为例,点击 开始 > 控制面板 > Windows防火墙 > 高级设置 > 入站规则 > 新 建规则 > 端口,选择UDP协议,并在 特定本地端口 输入1809,按照提示逐步进行,在名称处填写cdr。

### 1.3 配置 OM/WROC

**步骤1**登录OM用户界面,点击 **系统配置 > 通话记录**,填写服务器地址(即安装CDR软件的服 务器地址,端口为1809)。多台OM/WROC设备可以填写同一个服务器地址。

| 基本配置 | 分机配置                    | 外线配置                   | 組阿配置                          | 系统配置                  | 高级选项             | 日志信息 | 系统工具 |
|------|-------------------------|------------------------|-------------------------------|-----------------------|------------------|------|------|
|      | <u> 模拟外线   模拟分机   语</u> | <u>音文件   录音/留言   )</u> | ■ <b>话记录</b>   <u>功能键</u>   拔 | <u>号检测   提示音   来电</u> | <u> 防火墙 呼叫限制</u> |      |      |
|      |                         |                        |                               |                       |                  |      |      |
|      | 通话记录存储(需在通话证            | 记录存储服务器上安装(            | CDR软件)                        |                       |                  |      |      |
|      |                         | 服务器地址                  | 172.16.10.100:1809            |                       |                  |      |      |
|      |                         | 类型                     | 🖲 所有电话记录                      | ◎ 不保留内部               | 电话记录             |      |      |
|      |                         |                        | 提交                            | 刷新                    |                  |      |      |

**步骤 2** 点击 **基本设置 > 网络参数**,校准设备的系统时间。需要保证设备的系统时间准确,否则 通话记录的时间、文件名会不正确。

| 基本配置             | 分机配置                           | 外线配置                    | 組网配置                | 系统配置         | 高级选项       | 日志信息 | 系统 | 江具 |  |
|------------------|--------------------------------|-------------------------|---------------------|--------------|------------|------|----|----|--|
| <u>运行状态   告警</u> | <b>网络参数</b>   <u>外网访问   </u> # | <u> 发号规则   总机   文字转</u> | <u>款迎词</u>          |              |            |      |    |    |  |
|                  |                                | 网络类型                    | 指定 IP 地址            | •            |            |      |    |    |  |
|                  |                                | 设备地址                    | 192.168.76.118      |              |            |      |    |    |  |
|                  |                                | 子网掩码                    | 255.255.0.0         |              |            |      |    |    |  |
|                  |                                | 网关地址                    | 192.168.2.1         |              |            |      |    |    |  |
|                  | 域名解析                           |                         |                     |              |            |      |    |    |  |
|                  |                                | 启用                      |                     |              |            |      |    |    |  |
|                  | 系统时间                           |                         |                     |              |            |      |    |    |  |
|                  |                                | 当前时间                    | 2014-11-27 10:31:45 | YYYY-MM-DD H | H:MM:SS 设置 |      |    |    |  |
|                  |                                | 首选时间服务器                 | 198.60.22.240       |              |            |      |    |    |  |
|                  |                                | 备用时间服务器                 | 133.100.9.2         |              |            |      |    |    |  |
|                  |                                | 时钟同步间隔                  | 120                 | 分钟           |            |      |    |    |  |
|                  |                                | 时区                      | (GMT+08:00)北京       | •            |            |      |    |    |  |

### 1.4 测试验证

<u>\_\_\_\_</u> 注意

必须确保 OM/WROC 与安装 CDR 软件的服务器之间网络互通。

用 OM/WROC 的分机拨打电话,通话结束后到存放路径下(存放路径说明见表 1-2)查看是否有通话记录生成。

若未生成通话记录,可能是由于 OM/WROC 中的 cti 组件版本过低,请联系迅时技术支持工程师 更换为 1.3.66.19 以上的版本。联系方式:电话 400 777 9719,邮箱 support@newrocktech.com。

### 1.5 查询与管理通话记录

右键点击任务栏的图标 5, 再单击"打开话单目录"直接进入通话记录存放路径。存放路径和文件名具体见表 1-2。您可以到存放路径下面根据设备 MAC 地址(在设备标签上查看)和日期查询通话记录。

表1-2 通话记录存放路径和文件命名格式

| 项目           | 说明                                                                          | 举例                                                                                                  |
|--------------|-----------------------------------------------------------------------------|----------------------------------------------------------------------------------------------------|
| 通话记录<br>存放路径 | CDR 软件的安装路径\rec\设备 MAC 地址\new 说明:另有一个与 new 文件夹并列的 old 文件 夹,是软件产生的备份文件夹,可忽略。 | CDR 软件的安装路径为 D:\Program<br>Files\CdrServ。<br>则通话记录存放路径为:<br>D:\Program Files\CdrServ\rec\MAC 地址\new |
| 文件命名<br>格式   | CDR_年_月_日.txt                                                               | 2014 年 10 月 15 日的通话记录文件名为:<br>CDR_2014_10_15.txt                                                    |
| 通话记录<br>内容   | 详见表 1-3                                                                     | 见 1.6 通话记录举例                                                                                        |

| 参数       | 说明                                                |  |  |
|----------|---------------------------------------------------|--|--|
|          | 通话记录编号,数字编号+时间戳(年月日时分秒,均为两位)+OM/WROC往电脑重发通话记      |  |  |
|          | 录的次数("-0"代表第一次发送,"-1"第一次重发,依次类推)                  |  |  |
|          | 若OM/WROC支持小助理,则此处显示OM/WROC上为分机配置的小助理账号,如果主叫、被叫    |  |  |
| Account  | 都是分机,则显示两个账号。                                     |  |  |
|          | 一般显示为NONE,表示没有配置小助理账号。                            |  |  |
| CPN      | 主叫号码                                              |  |  |
| 1        | 表示本条通话记录保存在new文件夹                                 |  |  |
| CDPN     | 被叫号码                                              |  |  |
|          | 话务类型:                                             |  |  |
|          | 国际长途                                              |  |  |
| Talatura | 国内长途                                              |  |  |
| reletype | 市话                                                |  |  |
|          | 内线                                                |  |  |
|          | 特服电话(例如110、120、119等特殊服务电话)                        |  |  |
|          | • OU: 分机呼叫外部电话                                    |  |  |
|          | • IN: 外部电话呼入到分机                                   |  |  |
|          | • LO: 内部分机之间通话                                    |  |  |
|          | • Fl: 转移入                                         |  |  |
|          | • FW: 转移出                                         |  |  |
| Туре     | 说明:标识 FI和 FW的两条通话记录总是成对且配合 OU/IN/LO的通话记录出现,表示被叫分机 |  |  |
|          | 使用了呼叫转移。例如, 主叫呼叫分机 A, 分机 A 开启了呼叫转移到分机 B, 则会出现以下三条 |  |  |
|          | 通话记录:                                             |  |  |
|          | 主叫到分机 A IN                                        |  |  |
|          | 主叫到分机 A FI                                        |  |  |
|          | 分机 A 到分机 B FW                                     |  |  |
|          | • IP: 通过 IP 外线的通话                                 |  |  |
| Route    | • XO: 通过模拟外线的通话                                   |  |  |
|          | • IC: 内部分机通话                                      |  |  |
|          | • OP: 拨打总机代号(如"0")呼叫总机的通话                         |  |  |
| Time-S   | 接通时间,年月日时分秒                                       |  |  |
| Time-E   | 挂机时间,年月日时分秒                                       |  |  |
| Duration | 通话时长,单位:秒                                         |  |  |
| Trunk-N  | 外线号码                                              |  |  |

## 1.6 通话记录举例

分机 200 通过模拟外线拨打外线号码 13800000000,产生的通话记录内容如下。

00010150527165706-0 NONE 200 1 1380000000 市话 OU XO 150527165706 150527165757 51 61202700

|                     | 说明                         |
|---------------------|----------------------------|
| 00010141127165706-0 | 通话记录编号                     |
| NONE                | 分机200未配置小助理账号              |
| 200                 | 主叫号码                       |
| 1                   | 本条通话记录保存在new文件夹            |
| 1380000000          | 被叫号码                       |
| 市话                  | 话务类型为市话                    |
| OU                  | 分机呼叫外部电话                   |
| ХО                  | 通过模拟外线出局                   |
| 150527165706        | 通话开始时间为2015-05-27 16:57:06 |
| 150527165757        | 通话结束时间为2015-05-27 16:57:57 |
| 51                  | 通话时长为51秒                   |
| 61202700            | 模拟外线号码                     |